# How to Use E.SUN Wallet APP

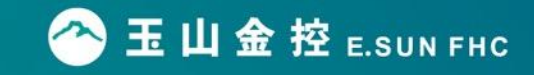

X E.SUN Wallet is only available for non Jail-break devices and software should be above iOS 12.0 and Android 7.0

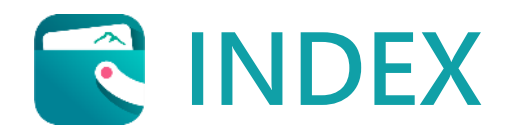

Chapter 01. Download E.SUN Wallet APP Chapter 02. Create an E.SUN Wallet account Chapter 03. Set up your homepage in E.SUN Wallet Chapter 04. Main functions of E.SUN Wallet APP

- 4.1 Payment
- 4.2 Billing
- 4.3 Life
- 4.4 Personal
- Chapter 05. Highlights of E.SUN Wallet APP
  - 5.1 Card Management
  - 5.2 Avoid from Credit Card Fraud

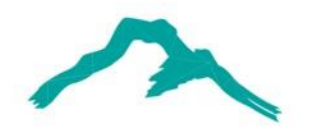

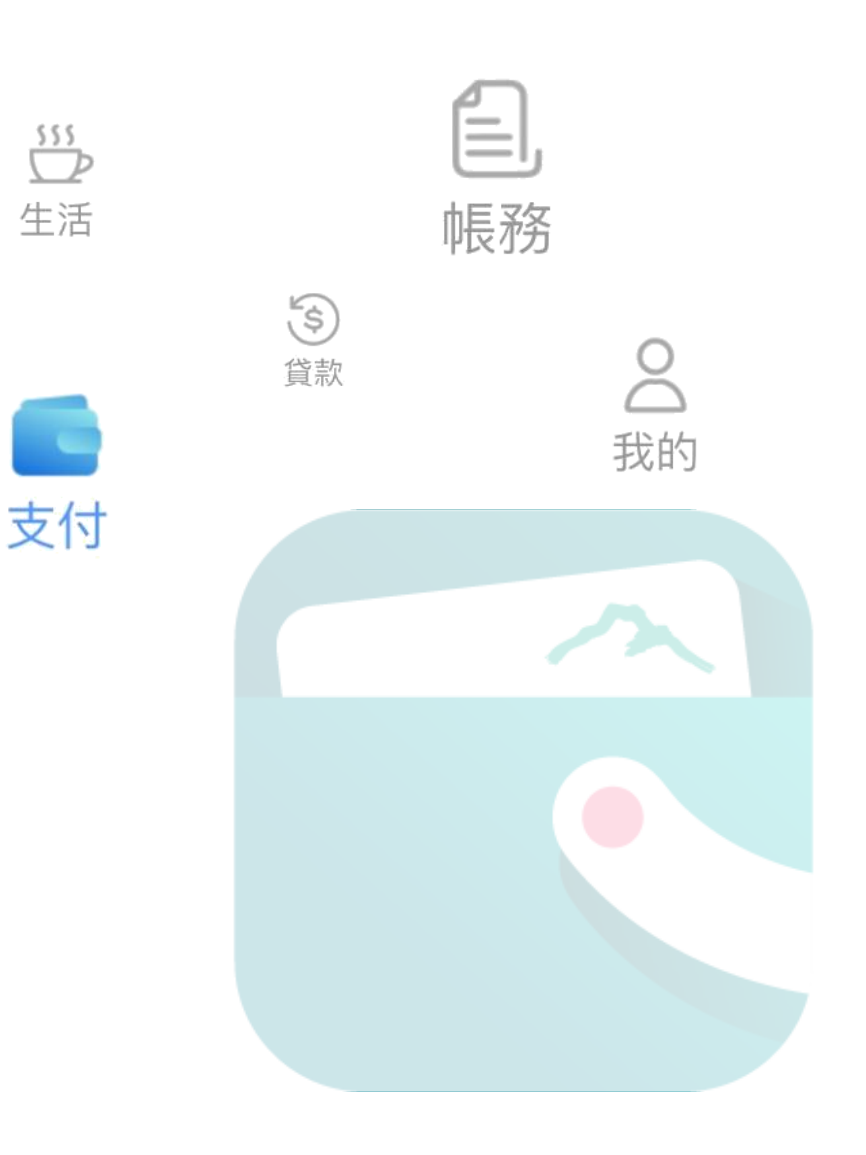

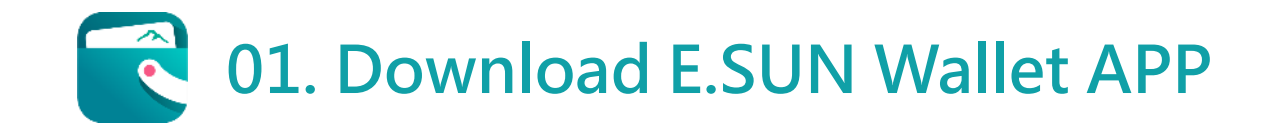

Step1. Click you App store / Google Play store on your mobile.

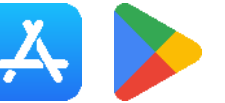

Step2. Search "E.SUN Wallet" in App store and download.

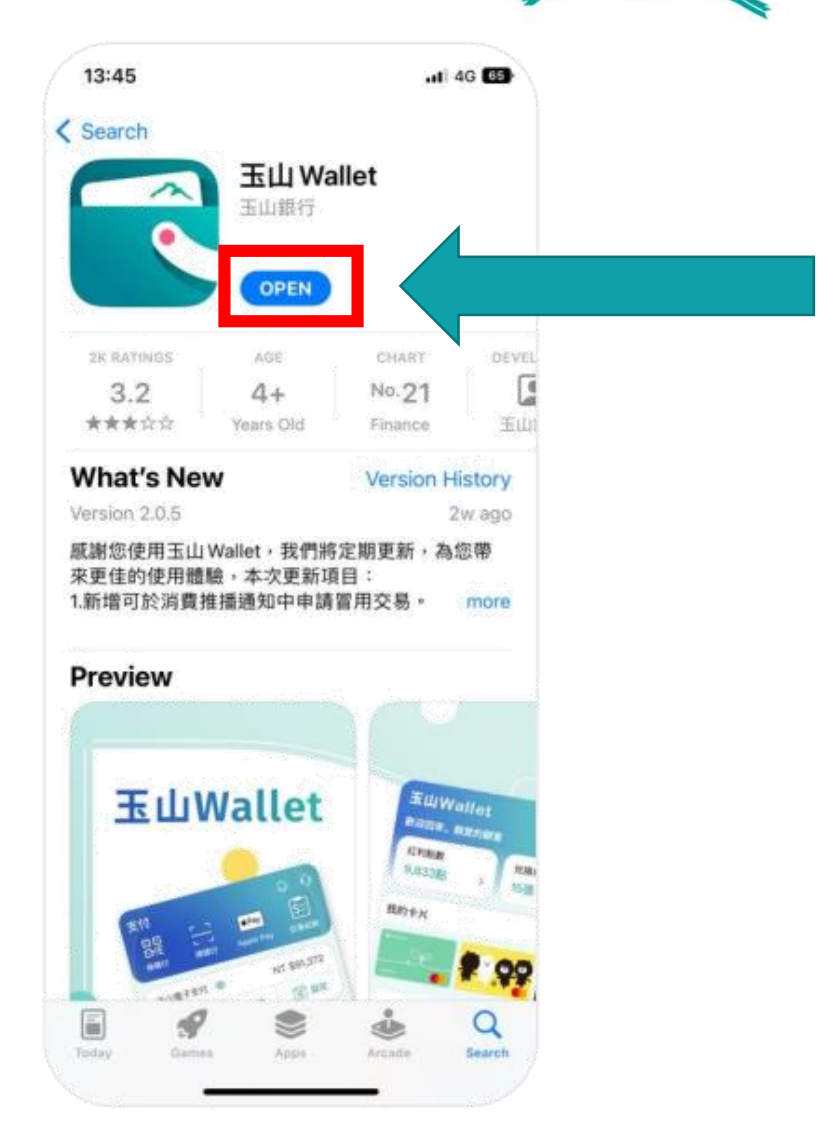

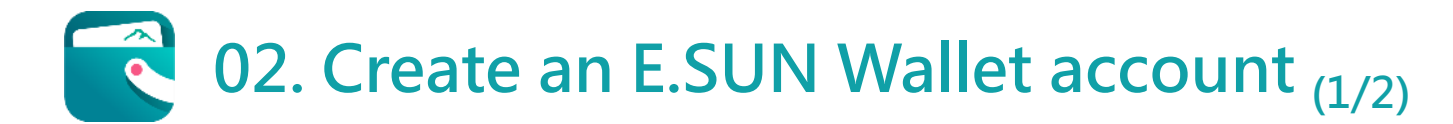

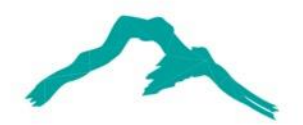

When registering for your new account, there is a notification, shown as figure 02-1. If you want to activate your E.SUN Electronic Payment(e-pay) account, you can click "Activate". If you don't need to use it at the moment, you can click "Later."

2

In the figure 02-2, please fill out the information below:

- Identification number or residence permit number 1.
- Phone Number (this will be your user account)
- 3. Date of birth
- E-mail address 4

After completing, click the "Next" button below.

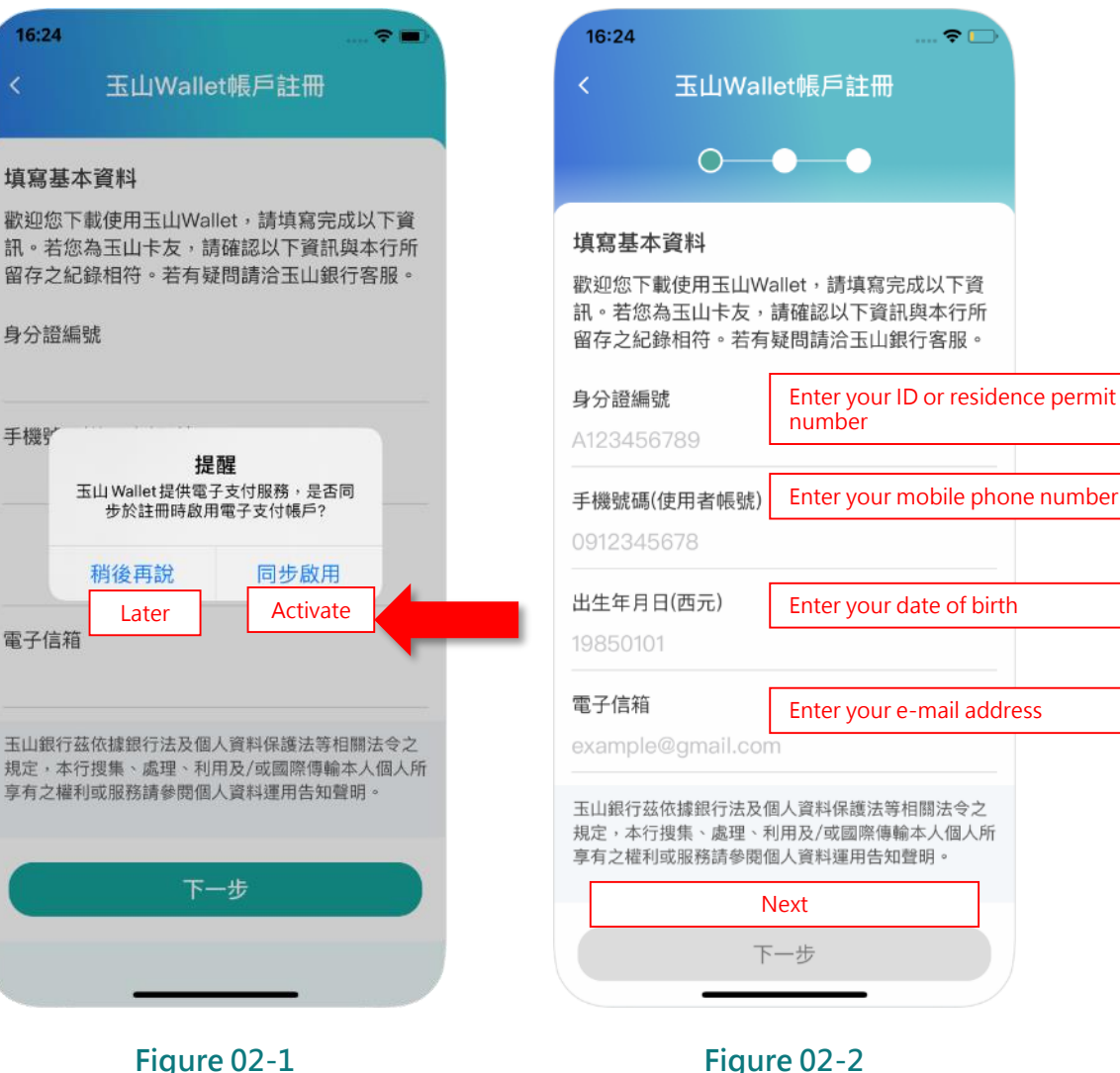

手機對

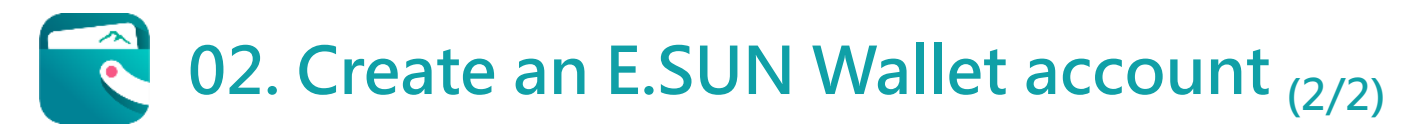

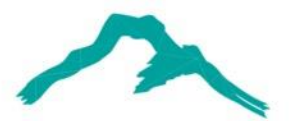

3

Shown as figure 02-3, You will receive the OTP (one-time password) via your mobile in the text message, meanwhile, set your user password and retype password to ensure your password and then click "Confirm" button to finish the setting.

As shown in Figure 02-4, complete the registration for your E.SUN Wallet. Afterward, you can click the "Login" button and start to use E.SUN Wallet.

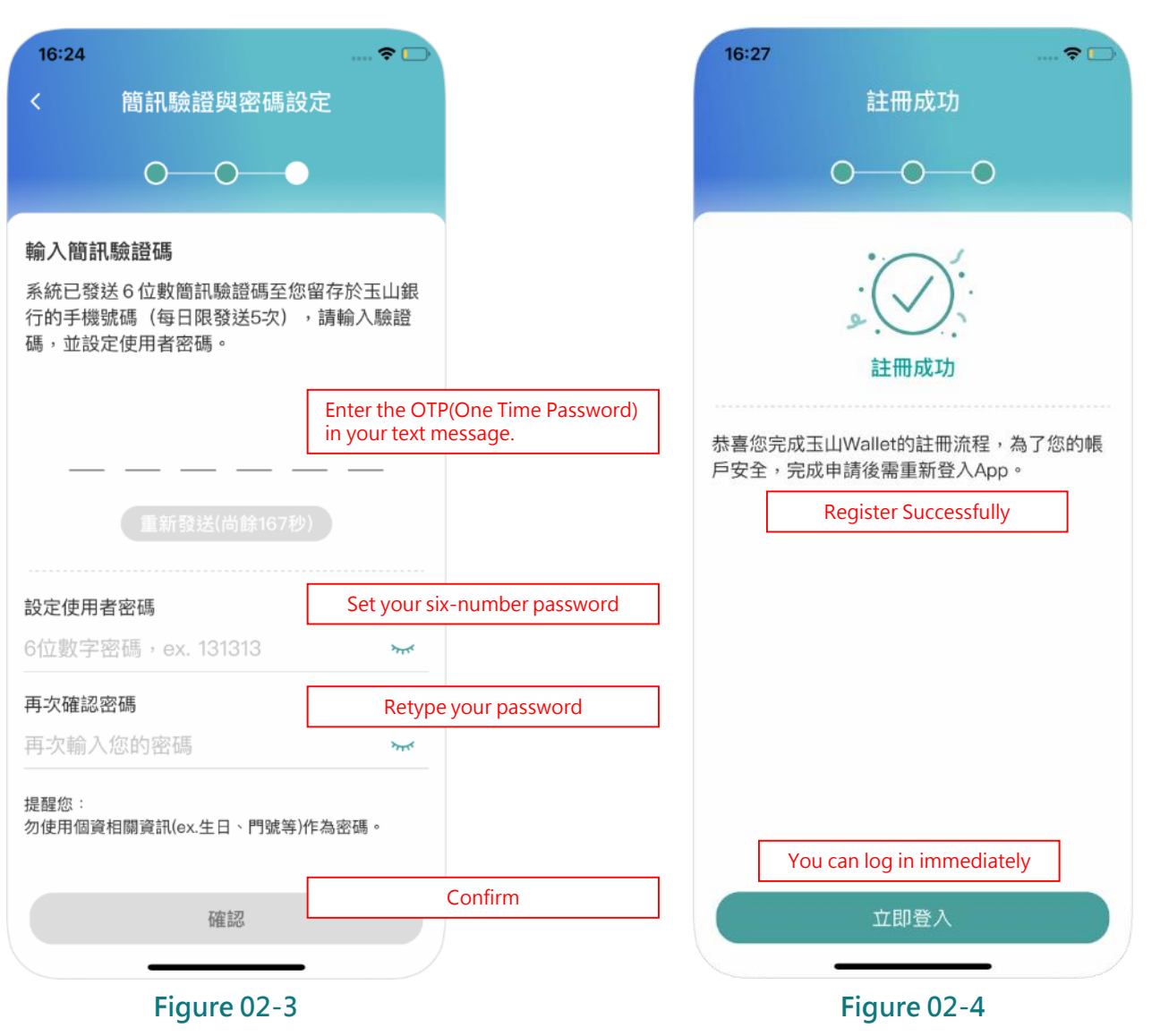

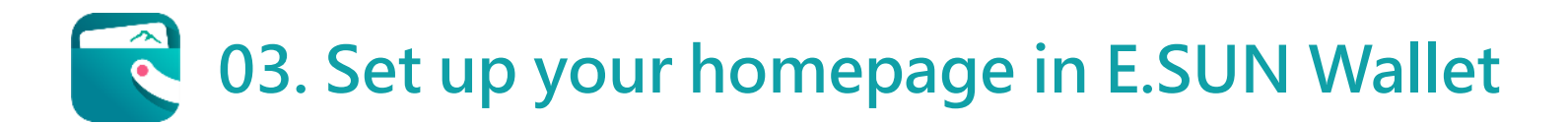

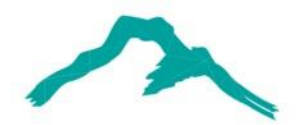

At the first-time login, you can could set up the home page. There are five pages in E.SUN Wallet, shown in figure 03-1, including Payment, Personal, Loan, Life, and Bill (These five pages will be illustrated on the next slides).

2

In figure 03-2, you can select the page which is considered most frequently used as your homepage.

設定預設首頁

**R**R

18.12

15:41

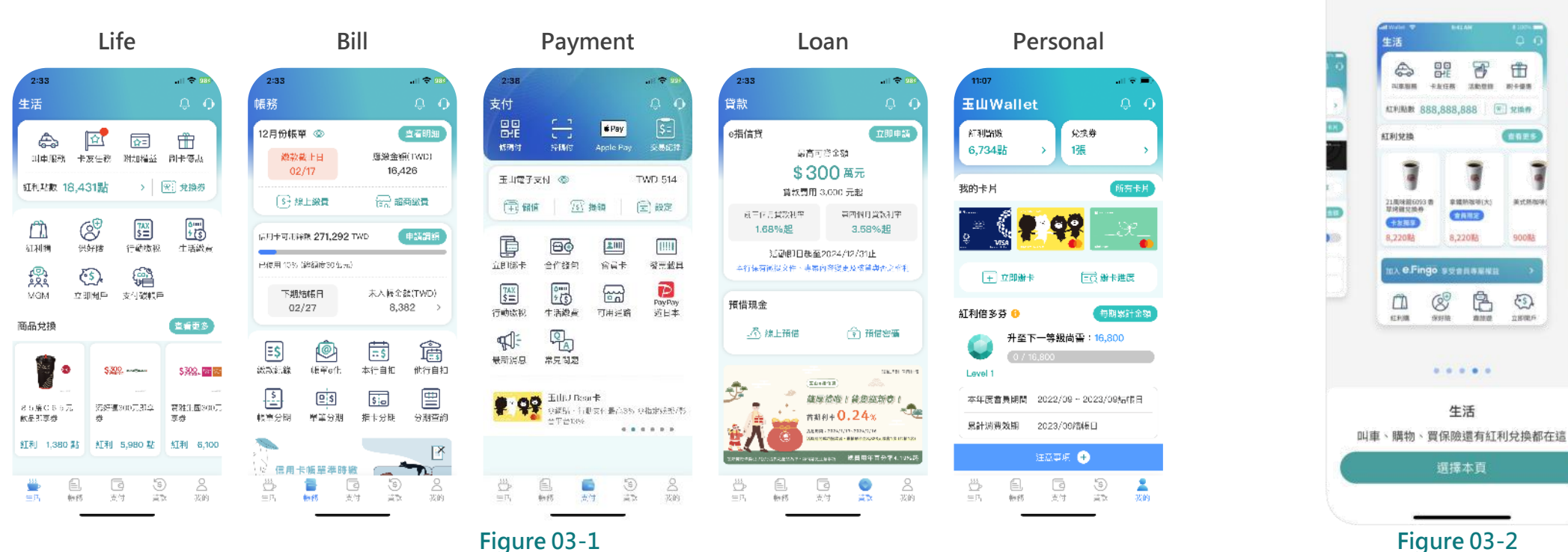

# 04. Main functions of E.SUN Wallet APP-Payment (1/3)

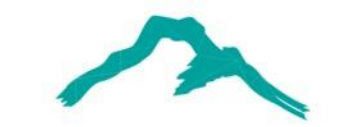

11 5G 89

A6

2

我的

貸款

支付

A5

16:51 -

牛活

帳務

支付 A4 \$= Serial Description Icon name Number 條碼付 交易紀錄 掃碼付 Apple Pay Present your barcode or QR code to the clerk, and they will scan it Customer-presented mode (CPM) B1 玉山電子支付 (◎) A1 TWD 0 to complete your payment. (∓)儲值 B3 ▲ 提領 🔄 設定 There's a QR code at cashier's counter, and by scanning the code B2 B4 A2 Merchant-presented mode (MPM) directly, you can complete your payment. Clicking on this icon will directly open the Apple Wallet/Google C2 日0 21111 11111 C1 C3 C4 Wallet app, allowing you to complete the payment via Apple **A**3 Apple Pay/Google Pay 立即綁卡 合作錢包 Pay/Google Pay. C6 C5 5 Before receiving the physical credit card, you can click function C1 C7 00 to instantly link your approved credit card and let you complete Summary of A1~A3 行動繳稅 生活繳費 可用通 the payment through A1, A2, and A3 approaches. C9 📢 You can choose the credit card to display up to 100 transaction **Payment history** records and show real-time authorization records from the past 30 最新消息 **A4** 常見問題 days. There are 4 sections including "Activity", which notes lots of e指辦卡 campaigns; "Transaction", which alerts your every transactions 正附卡皆可免填書面資料,線上辦卡快速完成 immediately; "Gift", which receives bonus from other cardholders; A5 **Notifications** ..... "Announce", which issues important announcements and policies from E.SUN Wallet. After clicking this icon, choose "EN" at the top of screen, you Intelligence ChatBot A6 could ask any questions in English. 0 \$

There are 3 section A, B, and C in Payment page. We'll describe below in table.

## **04.** Main functions of E.SUN Wallet APP-Payment (2/3)

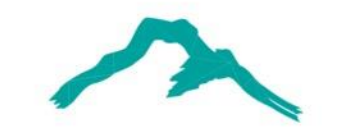

| Serial<br>Number | Icon name              | Description                                                                                                    |  |  |
|------------------|------------------------|----------------------------------------------------------------------------------------------------|--|--|
| B1               | E.SUN e-pay            | You can check the amount in your E.SUN electronic Payment(e-pay account.                                                                               |  |  |
| B2               | Top-up / add cash icon | You can top up your e-pay account with cash using the bank accoun linked through the C1 function.                                                      |  |  |
| B3               | Withdraw               | You can transfer cash from e-pay account to your bank account.                                                                                         |  |  |
| B4               | Setting                | You can add value to your e-pay account by linking it to your band<br>account. Moreover, you can link your E.SUN credit card to your e-pay<br>account. |  |  |

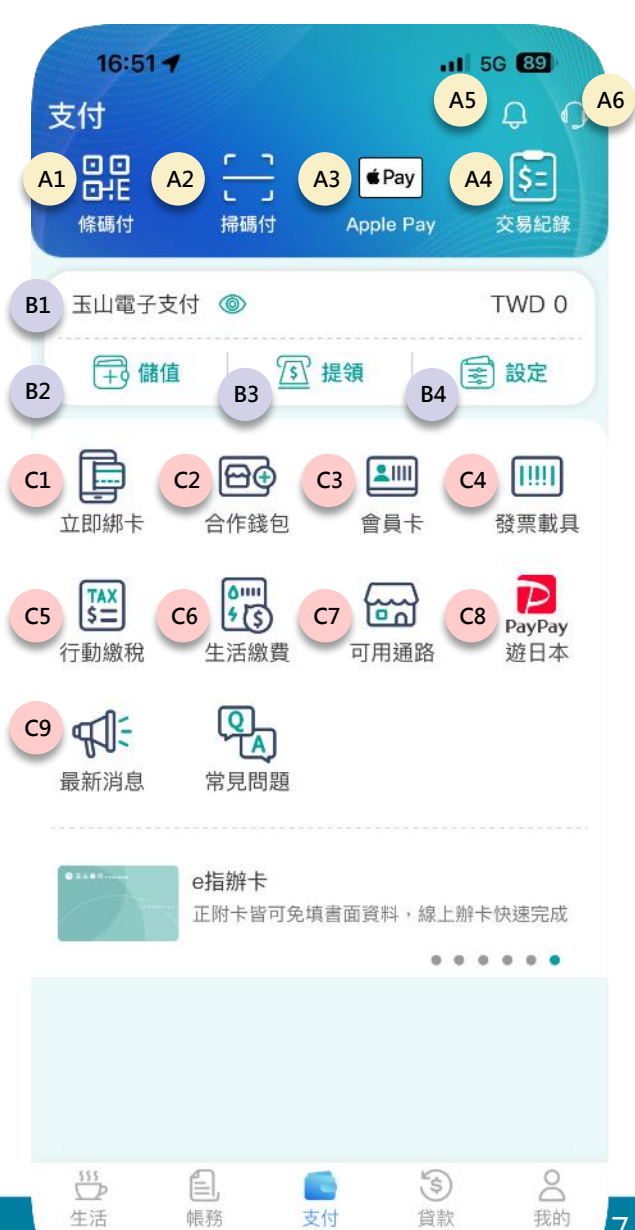

### **04.** Main functions of E.SUN Wallet APP-Payment (3/3)

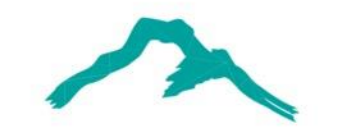

.1 5G 89

| Serial<br>Number | Icon name                     | Description                                                                                                    |  |
|------------------|-------------------------------|----------------------------------------------------------------------------------------------------|--|
| C1               | Link Your debit / credit Card | This will connect your card with A1, A2, and A3 function in E.SUN Wallet.                                                                                              |  |
| C2               | Link Cooperated Wallet        | You can link cooperative wallets: Easy wallet, Pi App, Carrefour Pay, Plus Pay, and PX Pay plus.                                                                       |  |
| C3               | Member Card                   | Manage your several member barcode in E.SUN Wallet.                                                                                                    |  |
| C4               | E-invoice carrier             | Set up your e-invoice barcode.                                                                                                    |  |
| C5               | Mobile Tax Payment            | You can pay your tax by E.SUN Wallet.                                                                                                    |  |
| C6               | Pay bills(TWQR)               | You can scan the National QR code(TWQR) to pay 7,900 kinds of bills including utilities (water and electricity bills), telecommunication bills school fees, fines, etc |  |
| C7               | Channel Partner               | You can check several channels where you can make payments using E.SUN Wallet in different industries.                                                                 |  |
| C8               | PayPay Traveling in Japan     | To use E.SUN Wallet to pay PayPay merchants in Japan, follow the instructions on the official website.                                                                 |  |
| C9               | News                          | You can receive the latest information, discount, campaign, features in E.SUN Wallet.                                                                                  |  |
| C10              | FAQ                           | You can look up frequently asked questions in E.SUN Wallet.                                                                                                    |  |

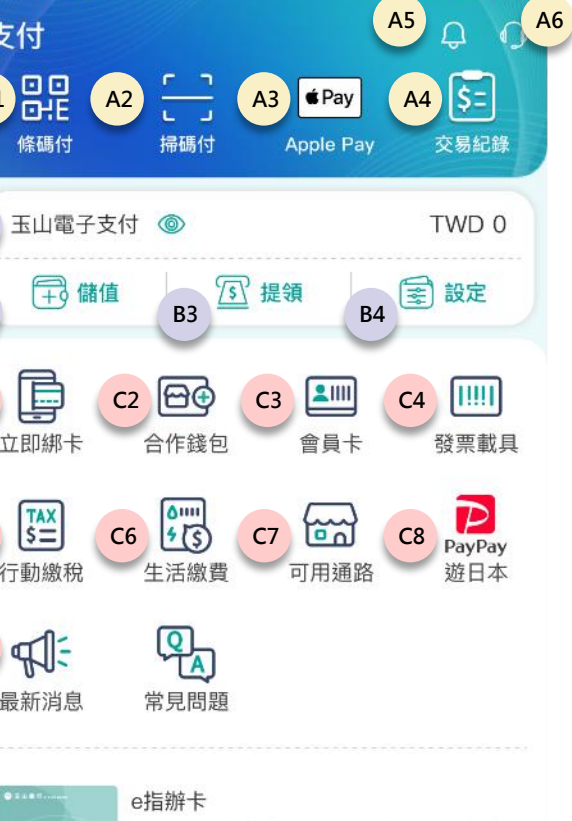

555

生活

帳務

支付

......

**⑤** 貸款 20 我的

8

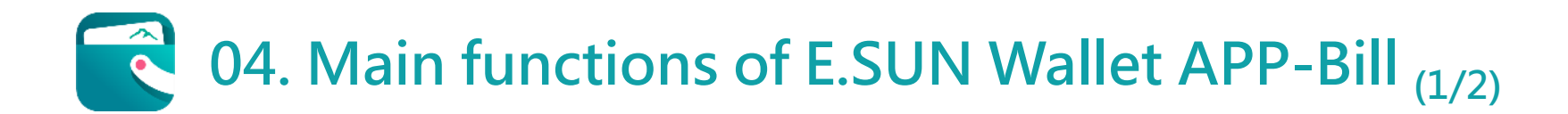

#### There are 3 section A, B, and C in Payment page. We'll describe below in table.

| Serial<br>Number                                                                       | lcon name                     | Description                                                                                                    |  |
|----------------------------------------------------------------------------------------|-------------------------------|----------------------------------------------------------------------------------------------------|--|
| A1                                                                                     | Bill Details                  | You can check the last 12 month bills(各期帳單), Payables Unaccounted Transactions details (未入帳明細), Expense analysis (消費分析). |  |
| A2                                                                                     | Online payment                | You can pay your credit card bill online.                                                                                |  |
| A3                                                                                     | Pay at convenience Store      | You can pay your credit card bill at convenience store.                                                                  |  |
| A4 and A5 can provide you with information about your Payment Due Date and Amount Due. |                               |                                                                                                    |  |
| B1                                                                                     | Apply credit limit adjustment | Apply for Credit Card Limit Adjustment.                                                                                  |  |
| B2                                                                                     | Amount Due for next month     | Check the bill details next month and filter through the different credit cards you have.                                |  |
| B3                                                                                     | Real-time credit limit        | Immediately show the amount of credit limit you've used.                                                                 |  |
| B4                                                                                     | Statement Date of next bill   | This is the next Statement Date.                                                                                         |  |

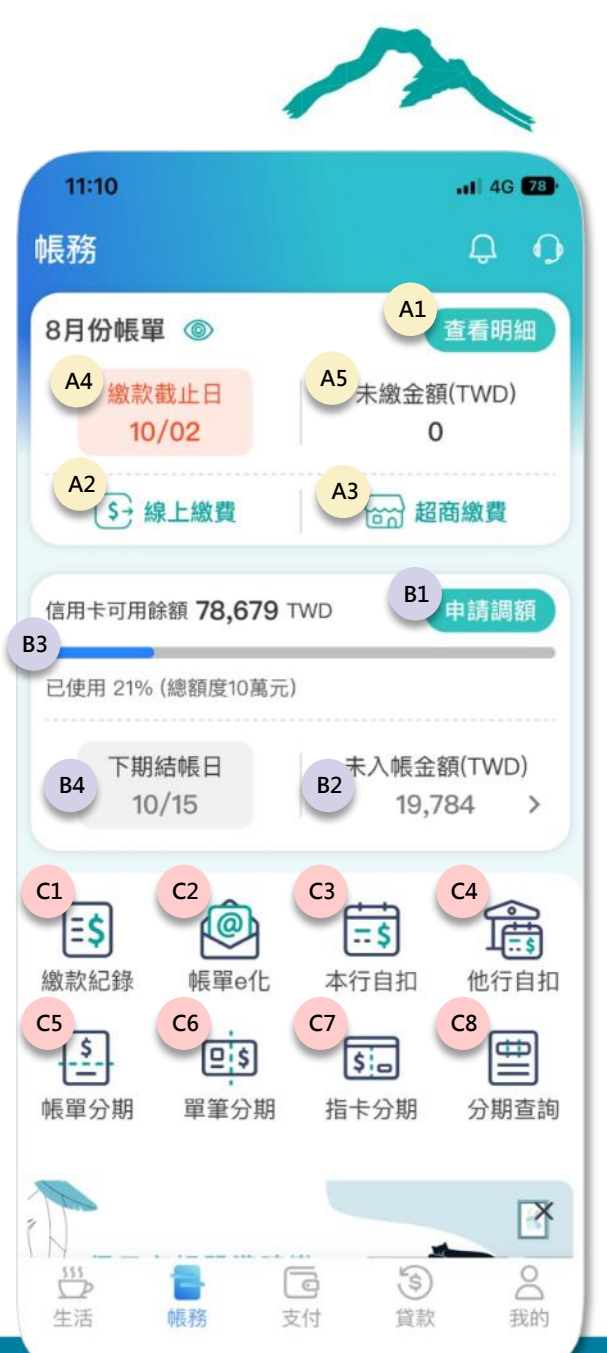

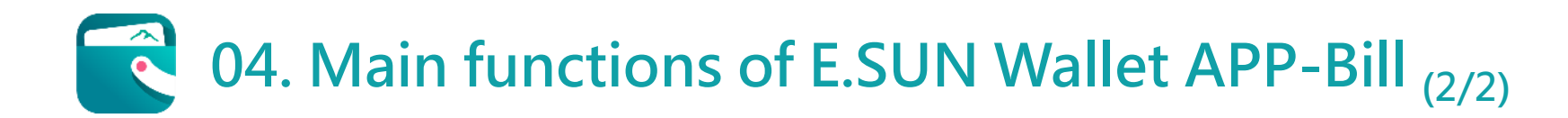

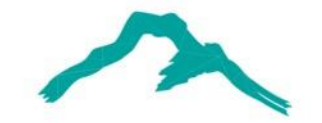

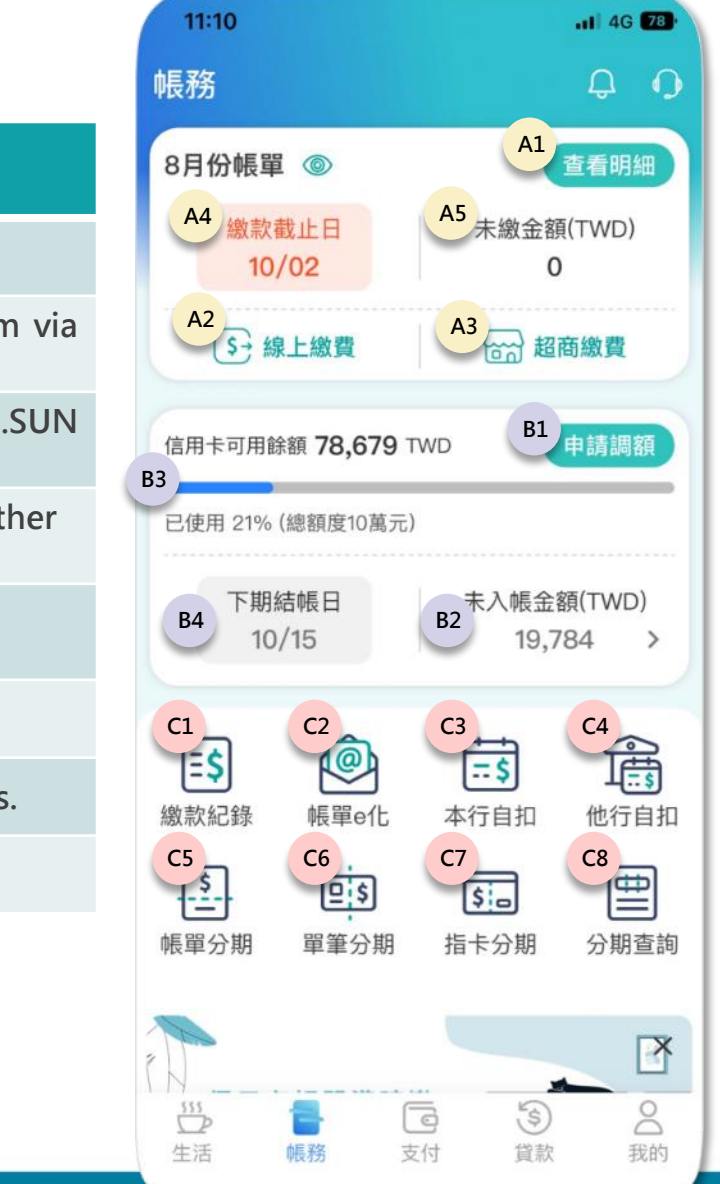

| lcon name                            | Description                                                                                                    |
|--------------------------------------|----------------------------------------------------------------------------------------------------|
| Payment History                      | You can check the payment history of your credit card bill.                                                                                                    |
| Apply E-Bill                         | Make your credit card statements electronic and receive them via email.                                                                                                    |
| Auto-payment with E.SUN Bank         | Set up automatic payment for your credit card bills from your E.SUN Bank account.                                                                                                    |
| Auto-payment with another Bank       | Set up automatic payment for your credit card bills from your other bank account.                                                                                                    |
| Apply Bill Installment               | Apply for bill installment at least two business days before the payment due date.                                                                                                    |
| Apply installment per transaction    | Enable installment payment for a single transaction.                                                                                                    |
| Designated credit card installment   | You can set up specified credit cards for installment transactions.                                                                                                    |
| Inquiry Installment-applying history | Check the records of installment applications.                                                                                                    |
|                                      | Icon namePayment HistoryApply E-BillAuto-payment with E.SUN BankAuto-payment with another BankApply Bill InstallmentApply installment per transactionDesignated credit card installmentInquiry Installment-applying history |

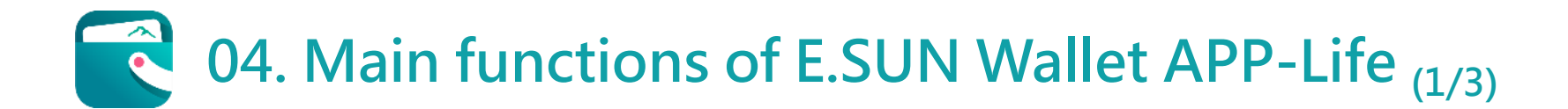

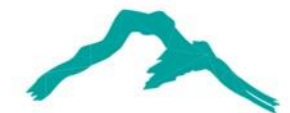

There are 3 section A, B, and C in Life page. We'll describe below in table.

| Serial<br>Number | lcon name                         | Description                                                                                                    |
|------------------|-----------------------------------|----------------------------------------------------------------------------------------------------|
| A1               | Ride-Hailing Service              | You can call a taxi.                                                                                                    |
| A2               | Card Member Missions              | Participate in those missions to earn rewards and benefits.                                                                   |
| A3               | Credit Card Benefit               | Offer multiple benefits to cardholders such as complimentary city parking, airport VIP lounge access, and roadside assistance |
| A4               | Credit card promotion information | You can check out the latest credit card promotions and offers by clicking this button.                                       |
| A5               | Bonus Points                      | You can track and use your credit card bonus points to redeem rewards.                                                        |
| A6               | E-Voucher                         | You can query and use your e-vouchers.                                                                                        |

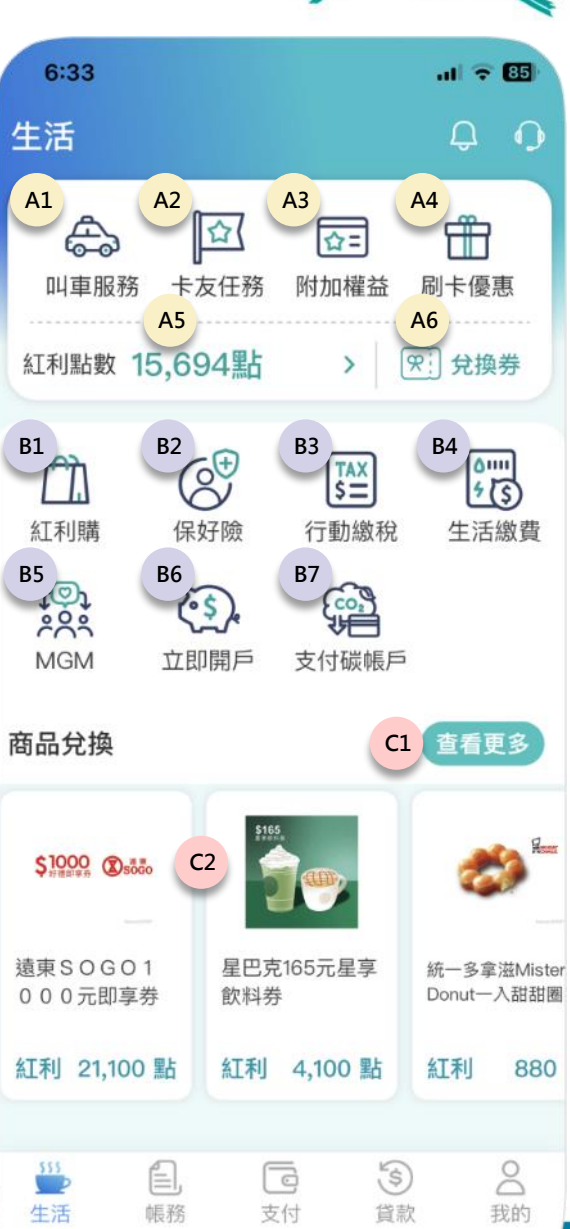

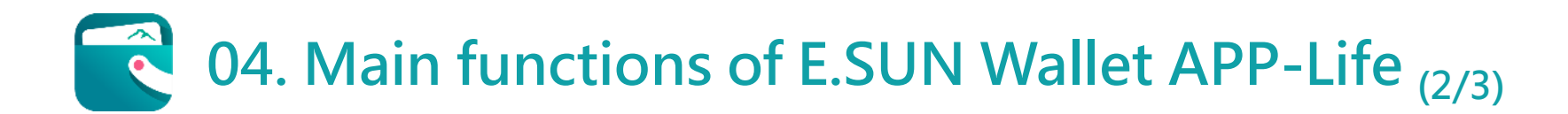

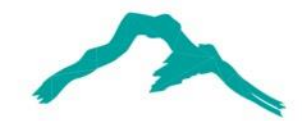

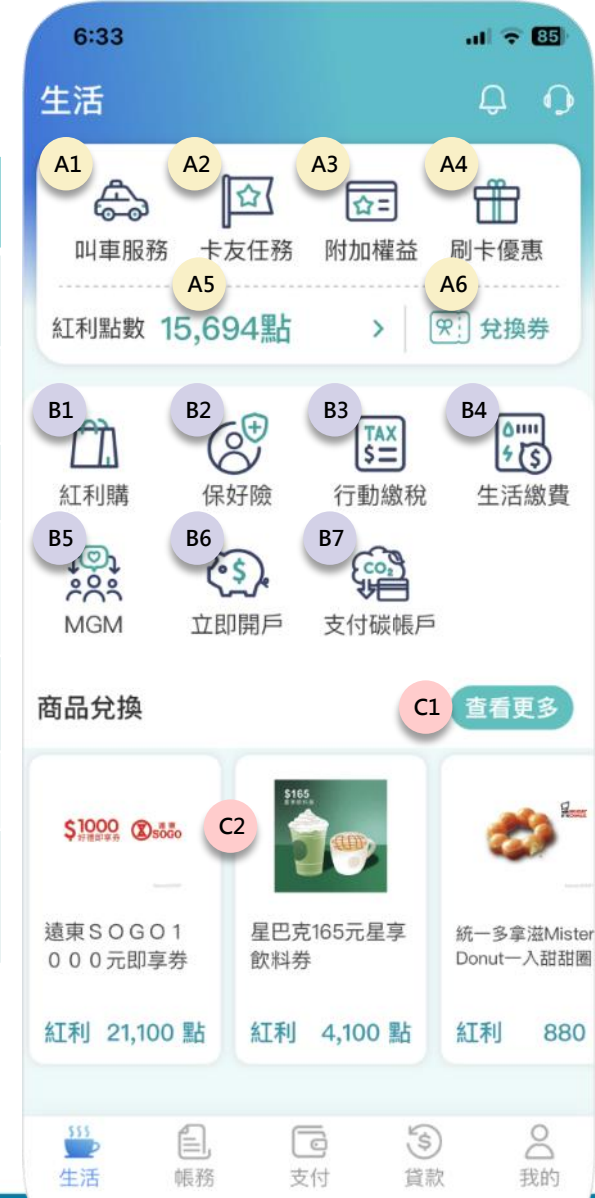

| Serial<br>Number | lcon name                          | Description                                                                                                    |                                                                                                    |
|------------------|------------------------------------|----------------------------------------------------------------------------------------------------|----------------------------------------------------------------------------------------------------|
| B1               | Shopping by Bonus Point            | After selecting the shopping mall, you can make a purchase and use bonus points for redemption.                                                                          |                                                                                                    |
| B2               | Insurance                          | You can purchase insurance online, such as travel insurance, motorcycle insurance, and fire insurance.                                                                   |                                                                                                    |
| B3               | Pay taxes                          | You can pay your tax by E.SUN Wallet.                                                                                                    |                                                                                                    |
| B4               | Pay bills(TWQR)                    | You can scan the National QR code(TWQR) to pay 7,900 kinds of bills, including utilities (water and electricity bills), telecommunication bills, school fees, fines, etc |                                                                                                    |
| B5               | MGM<br>(Member-Get-Member program) | If you join the member-get-member referral program, you can query the credit card you refer via this feature.                                                            | Ē                                                                                                    |
| B6               | Open a bank account                | You can apply E.SUN bank account.                                                                                                    |                                                                                                    |
| Β7               | Carbon accounting account          | If you are E.SUN cardholder, you can open "Carbon accounting account" and view your transportation carbon reduction achievements.                                        | in the second second se |
|                  |                                    |                                                                                                    |                                                                                                    |

|                  | 94. Main functions  | s of E.SUN Wallet APP-Life (3/3)                                                             | 6:33<br>生活<br>A1 A2<br>叫車服務 年<br>A5<br>紅利點數 15,6 | A3<br>反正<br>友任務 附加權益<br>94點 > | ul ◆ 55<br>↓ ①<br>A4<br>↓<br>局卡優惠<br>A6<br>?:<br>兌換券 |
|------------------|---------------------|----------------------------------------------------------------------------------------------|--------------------------------------------------|-------------------------------|------------------------------------------------------|
| Serial<br>Number | lcon name           | Description                                                                                  | B1 B2                                            | B3                            | B4                                                   |
| C1               | Redeems merchandise | See more e-vouchers exchanging via bonus points.                                             | 紅利購 G                                            | 好險 行動繳稅                       | 生活繳費                                                 |
| C2               | Redemption Voucher  | You can swipe left or right to choose the merchandise you want to redeem using bonus points. | MGM ±                                            | 即開戶 支付碳帳戶                     |                                                      |
|                  |                     |                                                                                              | 商品兌換                                             | CI                            | 查看更多                                                 |
|                  |                     |                                                                                              | \$1000 Socio                                     | C2 \$105.                     | 2                                                    |
|                  |                     |                                                                                              | 遠東SOGO1<br>000元即享券                               | 星巴克165元星享<br>飲料券              | 統一多拿滋Mister<br>Donut一入甜甜圈                            |
|                  |                     |                                                                                              | 紅利 21,100 點                                      | 紅利 4,100 點                    | 紅利 880                                               |

○ 我的

**⑤** 貸款

こすけ

ぜき
 生活

**一** 帳務

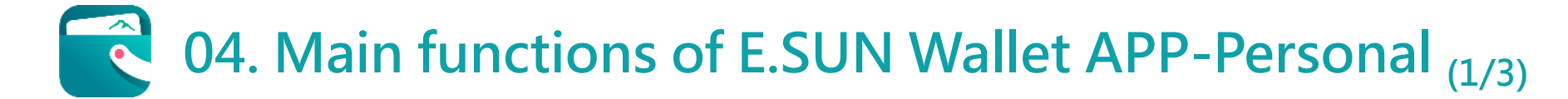

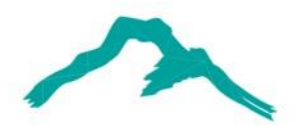

#### There are 3 section A, B, and C in Payment page. We'll describe below in table.

| Serial<br>Number | Icon name             | Description                                                            |  |  |
|------------------|-----------------------|------------------------------------------------------------------------|--|--|
| A1               | Bonus Points          | You can track and use your credit card bonus points to redeem rewards. |  |  |
| A2               | E-Voucher             | You can query and use your e-vouchers.                                 |  |  |
| A3               | All Credit Cards      | You can check your credit card and debit card.                         |  |  |
| A4               | Apply for credit card | You can choose the credit card you want and apply for it.              |  |  |
| A5               | Application status    | You can check the status of application of your credit card.           |  |  |

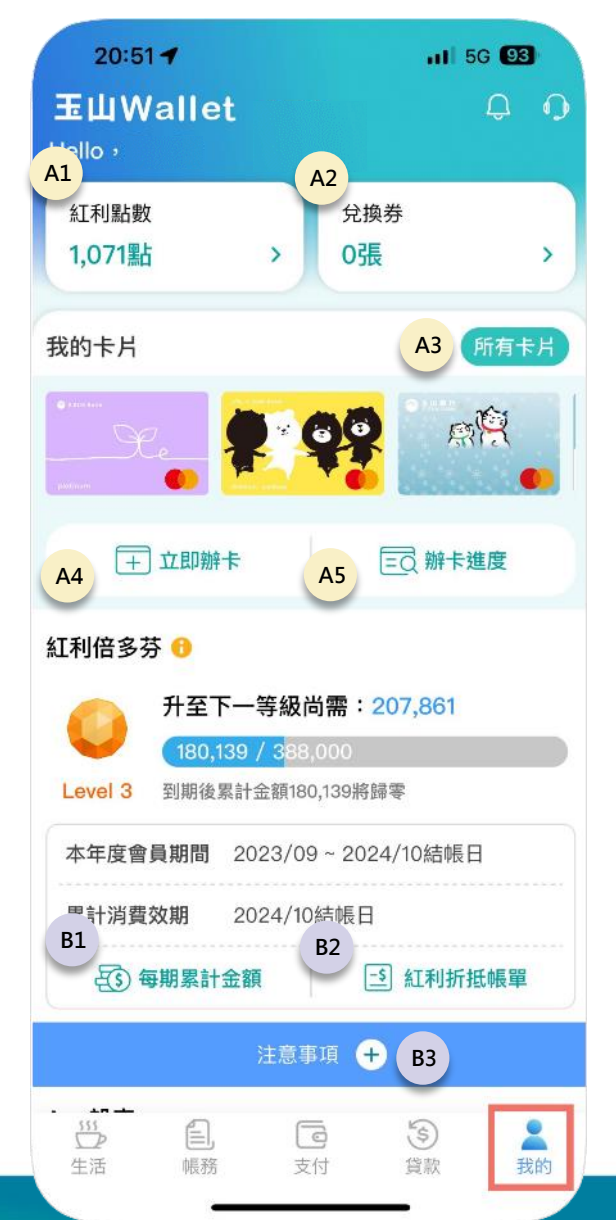

# **04.** Main functions of E.SUN Wallet APP-Personal (2/3)

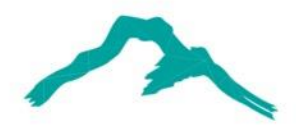

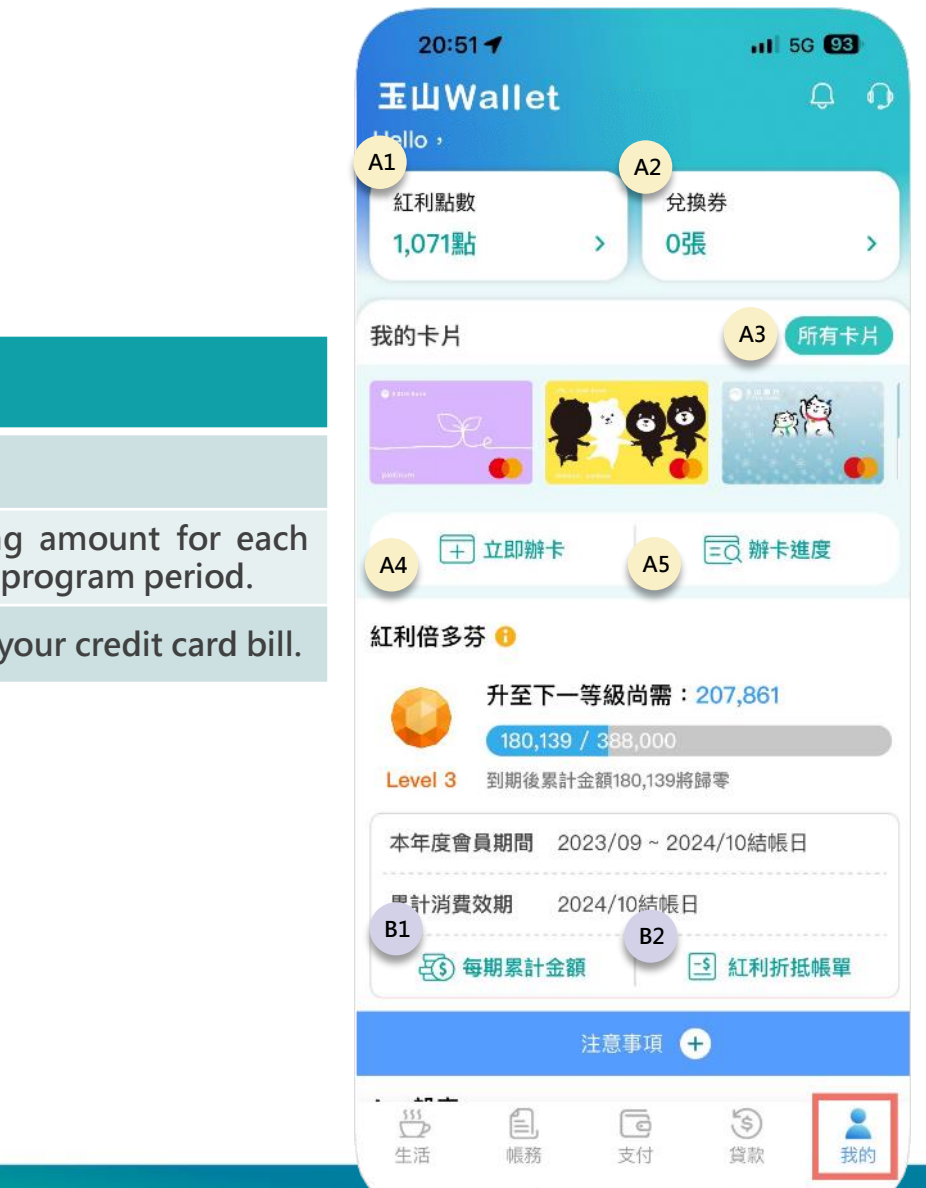

| Serial<br>Number | er Icon name Description                   |                                                                                                    | 我的卡方    |
|------------------|--------------------------------------------|----------------------------------------------------------------------------------------------------|---------|
| Section B        | will be shown to those who have E.SUN Only | Card.                                                                                                    | anter 🌒 |
| B1               | Check the accumulated spending amount      | You can check the accumulated spending amount for each month within the E.SUN Only Card loyalty program period. | ▲ 王即辦卡  |
| B2               | Redeem credit card bill                    | You can use your bonus points to redeem your credit card bill.                                                  | 紅利倍多芬 😚 |
|                  |                                            |                                                                                                    | 🦰 升至下一等 |

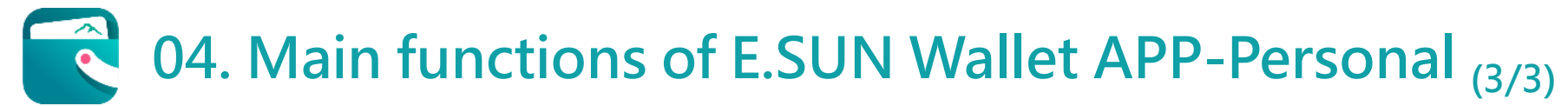

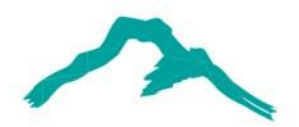

|                  |                                   |                                                                                  | 20:47 <b>1</b> .11 5G 94                                                                                                    |
|------------------|-----------------------------------|----------------------------------------------------------------------------------|----------------------------------------------------------------------------------------------------|
| Serial<br>Number | Icon name                         | Description                                                                      | <b>玉山Wallet</b> ♀     ♀                                                                                                    |
| C1               | Change Mobile numbers             | Change your mobile numbers.                                                      | 本年度曾貝期間 2023/09~2024/10結帳日<br>用計消費時期 0004/10/5億日                                                                                                    |
| C2               | Change password                   | Change your account passwords of six digits.                                     | 系計消貨效期 2024/10結帳口<br>(\$) 每期累計金額 〔3〕 紅利折抵帳單                                                                                                    |
| C3               | Log out automatically             | Set the time for 5 or 10 minutes in order to log out your account.               | 注意事項 +                                                                                                    |
| C4               | Notification setting              | Set the notification of Activity, Transaction and Gifts.                         | App設定                                                                                                    |
| C5               | Face ID                           | Set up face, fingerprint and graphics recognition to log in to the app.          |                                                                                                    |
| C6               | Home page setting                 | Set the home page by choosing Payment, Bills, Personal, Life, or Loan.           | ••••         •••         •••         •••         •••         •••         •••         •••         •••         •••         •••         •••         •••         •••         •••         •••         •••         •••         •••         •••         •••         •••         •••         •••         •••         •••         •••         •••         •••         •••         •••         •••         •••         •••         •••         •••         •••         •••         •••         •••         •••         •••         •••         •••         •••         •••         •••         •••         •••         •••         •••         •••         •••         •••         •••         •••         •••         •••         •••         •••         •••         •••         •••         •••         •••         •••         •••         •••         •••         •••         •••         •••         •••         •••         •••         •••         •••         •••         •••         •••         •••         •••         •••         •••         •••         •••         •••         •••         •••         •••         •••         •••         •••         •••         •••         ••         •• |
| C7               | More setting                      | You can set the priority which allow you login first whether opening app or not. | C5         C6         C7           FaceID         首百設定         更多設定                                                                                                    |
| C8               | Must-know Information             | About Privacy Policy, Term of Use, and Personal Data Usage Statement.            | <b>生</b> 知真頂 <b>C8</b>                                                                                                    |
| C9               | Account modification              | Register account again or delete account.                                        | ● K號異動 C9 ~                                                                                                    |
| C10              | Switch to financial-friendly mode | The different mode of user interface in friendly way.                            | 切換金融友善版                                                                                                    |
| C11              | Log out                           | Log out your account                                                             | C10<br>App版本:2.1.2 (iOS 17.0.2)                                                                                                    |

玉山商業銀行股份有限公司 | 統一編號: 86517510

\$

貸款

2

我的

555

生活

帳務

C

支付

### 05. Highlights of E.SUN Wallet APP-Card Management (1/2)

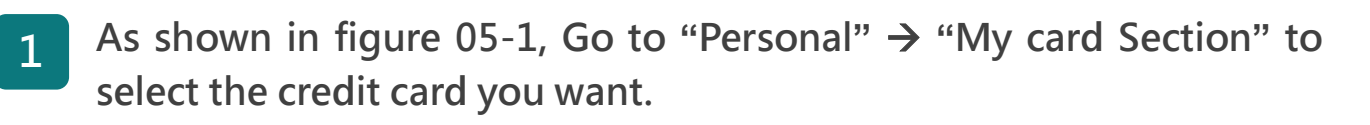

As shown in Figure 05-2, you can check all transaction records of the 2 selected card. Additionally, there are four features, A1~A4, that enable you to manage your credit card. These features include managing categories, configuring transaction channels and credit limits, accessing promotions, and reporting a lost card.

|    | Icon name                   | Description                                                                                                    |
|----|-----------------------------|----------------------------------------------------------------------------------------------------|
| A1 | Categories of Consumption   | Check categories of transactions for the credit card.                                                                                                    |
| A2 | Card Control                | You can allow or restrict your card for oversea or<br>domestic(Taiwan) consumption and control the<br>transaction limit for each.<br>*Each category can only be adjusted three times per day. |
| A3 | Card promotion              | You can check out the latest credit card promotions and offers by clicking this button.                                                                                                    |
| A4 | Report a lost / stolen card | If you have lost your credit card, it is important to<br>report it immediately to prevent any unauthorized<br>charges or fraudulent activities.                                               |

| 20:51 -                                                                                                    | ati 56 <b>93</b>                                                                                                    | 09:02 🔉                                 | •11 4G 87                                                                                                    |
|----------------------------------------------------------------------------------------------------|----------------------------------------------------------------------------------------------------|-----------------------------------------|----------------------------------------------------------------------------------------------------|
| 玉山Wallet<br>Hello,                                                                                                    | <b>Д</b> (                                                                                                    |                                         | ear卡─黃                                                                                                    |
| 紅利點數<br>1,071點 >                                                                                                    | 兌換券<br>0張 >                                                                                                    |                                         |                                                                                                    |
| 我的卡片<br>My Card                                                                                                    | 所有卡片                                                                                                    | 2007km,kum<br><b>條碼/掃碼付</b><br>近3筆交易紀錄  | t) Apple Pay                                                                                                    |
| ●         ●         ●         ●         ●         ●         ●         ●         ●         ●         ●         ●         ●         ●         ●         ●         ●         ●         ●         ●         ●         ●         ●         ●         ●         ●         ●         ●         ●         ●         ●         ●         ●         ●         ●         ●         ●         ●         ●         ●         ●         ●         ●         ●         ●         ●         ●         ●         ●         ●         ●         ●         ●         ●         ●         ●         ●         ●         ●         ●         ●         ●         ●         ●         ●         ●         ●         ●         ●         ●         ●         ●         ●         ●         ●         ●         ●         ●         ●         ●         ●         ●         ●         ●         ●         ●         ●         ●         ●         ●         ●         ●         ●         ●         ●         ●         ●         ●         ●         ●         ●         ●         ●         ●         ●         ●         ● | ●<br>=Q 辦卡進度                                                                                                    | LINEPAY*Carrefou<br>2024/01/08 12:03:17 | rTaiwa \$ 22.00 >                                                                                                    |
| 紅利倍多芬 😚                                                                                                    |                                                                                                    | Uber one<br>2024/01/08 08:46:17         | \$ 120.00 >                                                                                                    |
| 升至下一等級尚需           180,139 / 388,00           Level 3                                                                                                    | <b>8:207,861</b><br>0<br>9%時零                                                                                                    | LINEPAY*Carrefou<br>2024/01/05 18:04:33 | rTaiwa \$ 71.00 >                                                                                                    |
| 本年度會員期間 2023/09~                                                                                                    | 2024/10結帳日                                                                                                    | 消費類別 卡片管                                | 7 (1)<br>2 (1)<br>2 (1) |
| 案計消算效期 2024/10結1                                                                                                    | □1 □1 □ | A1 A2                                   | A3 A4                                                                                                    |
| 注意事項                                                                                                    | +                                                                                                    | 1                                       |                                                                                                    |
| □2 EJ, L9<br>生活 帳務 支付                                                                                                    | <ul> <li>資款</li> <li>費款</li> </ul>                                                                                                    |                                         |                                                                                                    |
| Figure (                                                                                                    | )5-1                                                                                                    | Fig                                     | ure 05-2                                                                                                    |

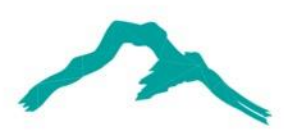

Figure 05-2

#### 05. Highlights of E.SUN Wallet APP-Card Management (1/2) •

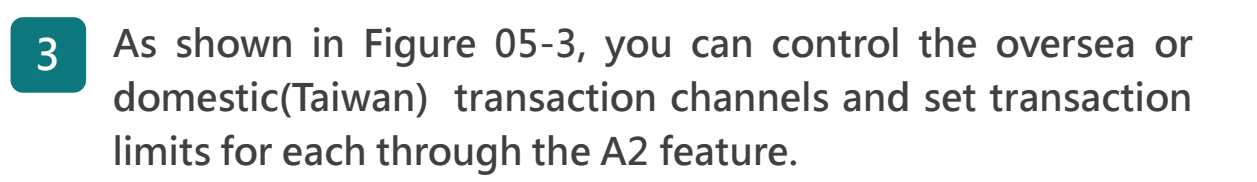

|    | Icon name                    | Description                                                                                                    |
|----|------------------------------|----------------------------------------------------------------------------------------------------|
| A1 | Categories of<br>Consumption | Check categories of transactions for the specific credit card.                                                                                                    |
| A2 | Card Control                 | You can allow or restrict your card for oversea or<br>domestic(Taiwan) consumption and control the<br>transaction limit for each.<br>Each category can only be adjusted three times per day. |
| A3 | Card promotion               | You can check out the latest credit card promotions and offers by clicking this button.                                                                                                    |
| A4 | Report a lost/stolen card    | If you have lost your credit card, it is important to<br>report it immediately to prevent any unauthorized<br>charges or fraudulent activities.                                              |

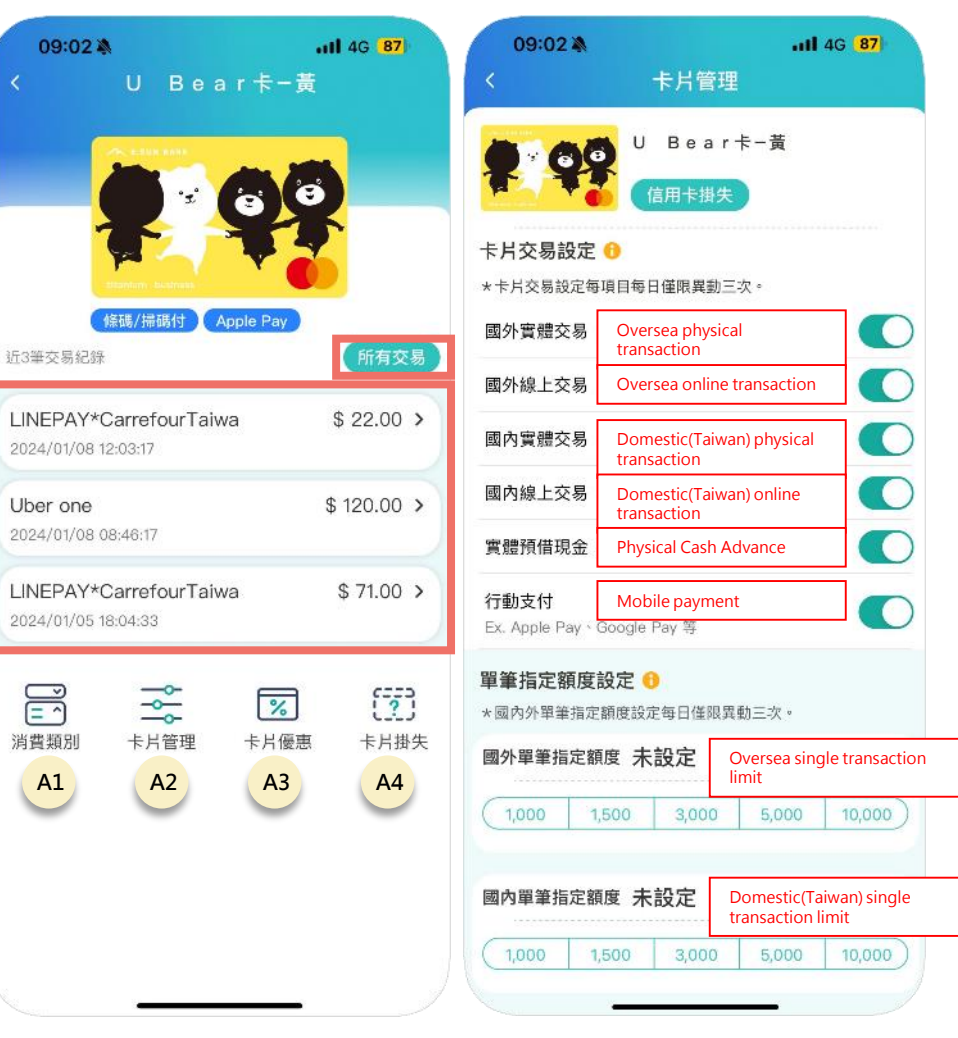

Figure 05-2

P T

消費類別

A1

Figure 05-3

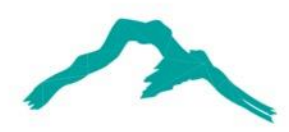

#### 05. Highlights of E.SUN Wallet APP-Apply Credit Card Fraud

支付

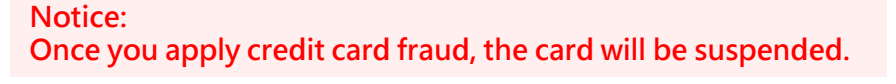

- As shown in click on the bell icon, which represents Notifications.
- As shown in figure 05-5, select 2 "Transaction" section.
- As shown in figure 05-6, report and apply 3 for fraudulent transaction.

| 16:51 -             |                 | al                                                                                                    | 5G 89                                                                           | 11:07                         |                                            |  |
|---------------------|-----------------|----------------------------------------------------------------------------------------------------|---------------------------------------------------------------------------------|-------------------------------|--------------------------------------------|--|
| 支付                  |                 |                                                                                                    | <b>Q Q</b>                                                                      | <                             | 訊息通知                                       |  |
| □ □<br>□ !E<br>條碼付  | 「」」             | <b>∉</b> Pay<br>Apple Pay                                                                                                    | <b>\$=</b><br>交易紀錄                                                              | 活動                            | 帳務                                         |  |
| 玉山電子支付  ③ TWD 0     |                 |                                                                                                    |                                                                                 | ✔ 信用卡消費1410元通知<br>卡 別:U Bear- |                                            |  |
| 🕂 儲值                | i <u>s</u>      | 提領                                                                                                    | 😰 設定                                                                            | 末四碼9                          | 583(正卡)授權                                  |  |
| 立即鄉卡                | 合作錢包            | ▲Ⅲ<br>會員卡                                                                                                    | ()<br>()<br>()<br>()<br>()<br>()<br>()<br>()<br>()<br>()<br>()<br>()<br>()<br>( | 《 信用卡消<br>卡 別<br>末四碼95        | <b>/費1000元通知</b><br>]:U Bear-<br>583(正卡)授權 |  |
| TAX<br>SIII<br>行動繳稅 | ()<br>生活繳費      | Image: PayPay         Image: PayPay         Image: PayPayPay         Image: PayPayPay         Image: PayPayPay         Image: PayPayPayPayPayPayPayPayPayPayPayPayPayP |                                                                                 |                               |                                            |  |
| <b>最</b> 新消息        | 常見問題            |                                                                                                    |                                                                                 | 《·信用卡》<br>卡 別<br>末四碼99        | <b>/費74元通知</b><br>]:U Bear-<br>583(正卡)授權   |  |
| 2                   | ●指辦卡<br>正附卡皆可免埗 | 慎書面資料,線上)<br>● ●                                                                                                    | 辦卡快速完成                                                                          | 《 信用卡消<br>卡 別<br>碼0029        | <b>/費1元通知</b><br>]:數位 e 卡-寵<br>(正卡) 授權時間   |  |
| 555<br>D            |                 | \$                                                                                                    | Q                                                                               | 《 信用卡湖<br>卡 別<br>末四碼9!        | <b>/費90元通知</b><br>]:U Bear-<br>583(正卡)授權   |  |
| 生活                  | 帳務 支            | 貸款                                                                                                    | 我的                                                                              | ☑ 信用卡消                        | 費60元通知                                     |  |
|                     | Figure          | e 05-4                                                                                                    |                                                                                 |                               | Figure                                     |  |

| ati                                                    | 4G 86 11:0                                                                                     | )8                         |                                | .11 4G 86       |  |
|--------------------------------------------------------|------------------------------------------------------------------------------------------------|----------------------------|--------------------------------|-----------------|--|
| 訊息通知                                                   | @ <                                                                                            |                            | 詳細內容                           |                 |  |
| 務 禮物                                                   | 公告 信用-2023/0                                                                                   | <b>卡消費141</b>              | <b>0元通知</b>                    |                 |  |
| <b>0元通知</b> 2023/05/13<br>Bear卡-愛金卡<br>正卡)授權時間:112/5/1 | 114:41:00<br>號: 卡<br>3 14 卡                                                                    | 別:U<br>號:末P                | Bear卡-愛雲<br>四碼 9583(正卡)        | Ē               |  |
| <b>0元通知</b> 2023/05/13<br>Bear卡-愛金卡<br>正卡)授權時間:112/5/1 | · 12:04:18     授權:       · 13:04:18     消費:       號:     · · · · · · · · · · · · · · · · · · · | 時間:112<br>金額:141<br>碼:9667 | /5/13 14:41:00<br>0元<br>77     |                 |  |
| <b>元通知</b> 2023/05/11<br>Bear卡-愛金卡<br>正卡)授權時間:112/5/1  | 網路;<br><sup>19:32:33</sup> 商店;<br>號:<br>1 19:                                                  | 消費:Y<br>名稱:富邦              | ßm o m o – E C                 |                 |  |
| <b>元通知</b> 2023/05/11<br>Bear卡-愛金卡<br>正卡)授權時間:112/5/1  | *外幣<br>07:45:29 算。<br>號: *提翻<br>1 07 同,」                                                       | 終消費金額<br>星您:商店<br>以帳單顯テ    | 间以授權時間約當新<br>言名稱與帳單列示名<br>示為準。 | ī臺幣金額計<br>A稱可能不 |  |
| 通知 2023/05/10<br>2 e 卡-寵生活卡 號:<br>) 授權時間:112/5/10 11:  | ) 11:37:17<br>末四<br>37:1                                                                       | 筆消費資計<br>上申請期限<br>=請冒用交易   | 不是本人交易嗎?<br>為交易授權成功後2          | 4小時內。           |  |
| <b>元通知</b> 2023/05/10<br>Bear卡-愛金卡<br>正卡)授權時間:112/5/1  | 07:53:16<br>號:<br>0 0                                                                          | Apply                      | credit card fi                 | raud            |  |
| <b>元通知</b> 2023/05/09                                  | 07:54:23                                                                                       |                            |                                |                 |  |
| Figure 05-5                                            |                                                                                                | Figure 05-6                |                                |                 |  |

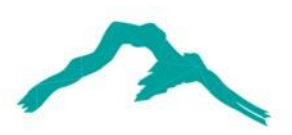

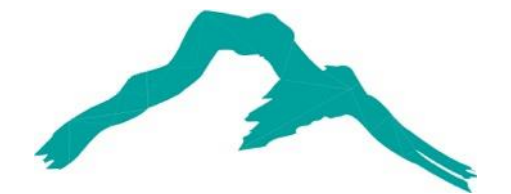

#### **Thank You**

#### If you have any advice or questions, please feel free to contact us: <u>esunwallet@esunbank.com</u>

#### 智慧財產權聲明

本資料各項內容之各項權利及智慧財產權(包括但不限於著作權、專利權、商標權等)均屬玉山金融控股股份有限公司及其子公司(以下簡稱「玉山金控」)所有。除非獲得玉山金控事前書面同意外,均不得擅自以任何形式複製、重製、 修改、發行、上傳、張貼、傳送、散佈、公開傳播、販售或其他非法使用本資料。除非有明確表示,本資料之提供並無明示或暗示授權貴方任何著作權、專利權、商標權、商業機密或任何其他智慧財產權。

#### Intellectual Property Rights

The rights and the intellectual property rights (including but not limited to the copyrights, patents and trademarks, and etc.) of the Material belongs to E.SUN Financial Holding Co., Ltd. and its subsidiaries (hereinafter referred to as "E.SUN"). Any copy, reproduction, modification, upload, post, distribution, transmission, sale or illegal usage of the Material in any way shall be strictly prohibited without the prior written permission of E.SUN. Except as expressly provided herein, E.SUN does not, in providing this Material, grant any express or implied right to you under any patents, copyrights, trademarks, trade secret or any other intellectual property rights.